# 流媒体服务器安装部署

## 前言

随着直播行业和5G物联网的快速发展,我们正在进入一个移动互联网的时代,越来越多的应用、产品走进我们的生活,改变着生活的方式。今天我们以直播为例,用ffmpeg搭建流媒体服务器,往后可以举一反三,切换播放源即可实现直播效果。

#### 搭建步骤

- 1. ffmpeg简介
- 2. ffmpeg组件
  - 。 命令行工具
  - ffserver
  - ffplay
  - libavcodec
  - libavformat

3. 需要安装的软件和插件

- yasm
- x264
- ffmpeg
- nginx
- 4. 工作原理
- 5. 视频流测试
- 6. 多条流测试

## 一、ffmpeg简介

FFmpeg是一个自由软件,可以运行音频和视频多种格式的录影、转换、流功能,包含了<mark>libavcodec</mark> —这是一个用于多 个项目中音频和视频的解码器库,以及<u>libavformat</u>(一个音频与视频格式转换库)

- ffmpeg的官网地址是: https://www.ffmpeg.org/
- ffmpeg的Github项目地址是: https://github.com/FFmpeg/FFmpeg

## 二、ffmpeg组件

## FFmpeg项目由以下几部分组成:

- FFmpeg视频文件转换命令行工具,也支持经过实时电视卡抓取和编码成视频文件; - `ffserver`: 基于HTTP、RTSP用 于实时广播的多媒体服务器.也支持时间平移; - `ffplay`: 用 SDL和FFmpeg库开发的一个简单的媒体播放器; -`libavcodec`: 一个包含了所有FFmpeg音视频编解码器的库。为了保证最优性能和高可复用性, 大多数编解码器从头 开发的; - `libavformat`: 一个包含了所有的普通音视格式的解析器和产生器的库。 ———— ### \*\*三、需要安装的 软件和插件\*\*

- 1.yasm 下载地址: `http://yasm.tortall.net/Download.html`

`yasm`是一个完全重写的NASM汇编工具,最新的`x264`,要求`yasm1.2`以上

[root@tingyan home]# tar -zxvf yasm-1.3.0.tar.gz

[root@tingyan home]# cd yasm-1.3.0

[root@tingyan yasm-1.3.0]# ./configure --prefix=/home/yasm

[root@tingyan yasm]# make && make install

## • 2.x264

下载地址: http://download.videolan.org/x264/snapshots/

x264 是一个编码器,它参照的标准是H.264 由于是手动安装的 yasm,安装的时候,可能会报 yasm 找不到,需在 /etc/profile

export PATH=\$PATH:/home/yasm/bin

export PKG\_CONFIG\_PATH=/home/x264/lib/pkgconfig/

#### 之后

source /etc/profile

#### 编译安装:

[root@tingyan home]# tar jxvf x264.tar.bz2

[root@tingyan home]# cd x264-snapshot-20120718-2245-stable

```
[root@tingyan x264-snapshot-20120718-2245-stable]# ./configure --prefix=/home/x264 -
-enable-shared --enable-static --enable-yasm --disable-asm --disable-avs
```

[root@tingyan x264-snapshot-20120718-2245-stable]# make && make install

# • 3.ffmpeg

下载地址: http://www.ffmpeg.org/download.html

[root@tingyan home]# tar -zxvf ffmpeg-3.2.tar.gz

[root@tingyan home]# cd ffmpeg-3.2

```
[root@tingyan ffmpeg-3.2]# ./configure --prefix=/home/ffmpeg --enable-shared --
enable-yasm --enable-libx264 --enable-gpl --enable-pthreads --extra-cflags=-
I/home/x264/include --extra-ldflags=-L/home/x264/lib
```

[root@tingyan ffmpeg-3.2]# make && make install

编译完成后,修改环境变量,vim /etc/profile 添加以下字段:

FFMPEG=/home/ffmpeg
X264=/home/x264
YASM=/home/yasm
export FFMPEG X264 YASM
export PATH=\$PATH:\$FFMPEG/bin:\$YASM/bin
export LD\_LIBRARY\_PATH=\$YASM/lib:\$X264/lib:\$FFMPEG/lib:\$LD\_LIBRARY\_PATH

• 4.测试

进入 /home/ffmpeg/bin 目录,执行 ./ffmpeg -v,如果 没有提示命令无法识别或找不到 则安装成功;

可能出现的异常信息:

ffmpeg: error while loading shared libraries: libavdevice.so.57: cannot open shared object file: No such file or directory

因为ffmpeg未找到相关的依赖包,可通过以下方法解决: find / -name libavdevice.so.57 查找该依赖包的目录地址,一般是在 ffmpeg 的 lib 目录下。编 辑 vim /etc/ld.so.conf,将上面查找到的目录添加到最后一行,保存退出,再 ldconfig 使配置生效

• 5.nginx

nginx下载地址: http://nginx.org/download/ nginx-rtmp-module下载地址: https://github.com/arut/nginx-rtmp-module

nginx-rtmp-module 解压到 home 目录下的软件, 注意修改目录名

[root@ting home]# wget http://nginx.org/download/nginx-1.14.1.tar.gz [root@ting home]# tar -zxvf nginx-1.14.1.tar.gz [root@ting home]# cd nginx-1.14.1 [root@ting nginx-1.14.1]# ./configure --prefix=/home/nginx --add-module=../nginxrtmp-module/ --with-http\_ssl\_module [root@ting nginx-1.14.1]# make && make install • 6.修改nginx配置文件

[root@ting nginx]# vim conf/nginx.conf

加入 rtmp 模块(rtmp{}内容和http{}内容同级)

```
rtmp {
   server {
        listen 9000; #指定服务端口
        chunk_size 4000;
        #rtmp 直播流配置
        application live {
            live on;
            allow play all;
        }
        #hls 直播流配置
        application hls {
            live on;
            hls on;
            hls_path /home/var/www/hls;
            hls_fragment 3s;
        }
   }
}
```

其中 hls\_path 文件夹必须要有读写的权限

在 http 中添加 hls 配置

```
location /hls {
   types {
      application/vnd.apple.mpegurl m3u8;
      video/mp2t ts;
   }
   root /home/var/www;
   add_header Cache-Control no-cache;
   add_header Access-Control-Allow-Origin *;
}
```

完整的配置如下:

```
worker_processes 1;
events {
    worker_connections 1024;
}
rtmp {
    server {
```

```
listen 9000;
        chunk_size 4000;
        #rtmp 直播流配置
        application rtmplive {
           live on;
                      #开启直播模式
           allow play all;
        }
        #hls 直播流配置
        application hls {
           live on;
           hls on;
           hls_path /home/var/www/hls; #ts文件存放目录
                               #每段ts文件的时长
           hls_fragment 3s;
       }
   }
}
http {
   include
                 mime.types;
   default_type application/octet-stream;
    sendfile
                   on;
    keepalive_timeout 65;
    server {
        listen
                    9001;
        server_name localhost;
        location / {
           root html;
           index index.html index.htm;
        }
        location /hls {
           types {
               application/vnd.apple.mpegurl m3u8;
               video/mp2t ts;
           }
           root /home/var/www;
           add_header Cache-Control no-cache;
           add_header Access-Control-Allow-Origin *;
        }
        error_page 500 502 503 504 /50x.html;
        location = /50x.html {
           root html;
        }
   }
}
```

注:需要建立 /home/var/www/hls 对应的目录,这个目录是用来存放推 hls 协议流时生成的ts文件。

[root@ting nginx]# /home/nginx/sbin/nginx -c /home/nginx/conf/nginx.conf

#### 四、工作原理

nginx 配合 ffmpeg 做流媒体服务器的原理是:

nginx 通过 rtmp 模块提供 rtmp 服务, ffmpeg 推送一个 rtmp 流到 nginx, 然后客户端通过访问 nginx 来收看实时视频流。HLS也是差不多的原理,只是最终客户端是通过HTTP协议来访问的,但是 ffmpeg 推送流仍然是 rtmp 的。

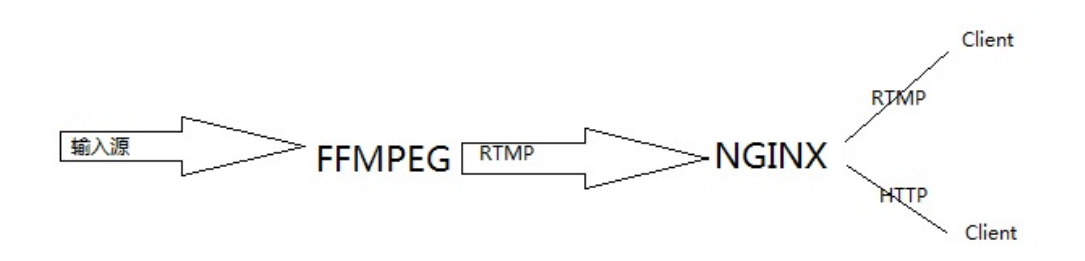

## 五、视频流测试

1.推流

进入到 ffmpeg 的 bin 目录下:

./ffmpeg -re -i "/home/test.mp4" -c copy -f flv rtmp://localhost:9000/rtmplive/room

test.mp4 为上传到 home 目录的测试文件, room 可自定义名称

• 2.测试流

打开vlc播放器:

| A | VIC  | media | plaver |
|---|------|-------|--------|
| _ | VLC. | meana | player |

| 媒体    | ( <u>M</u> )  | 播放(L)             | 音频( <u>A</u> ) | 视频(⊻) | 字幕(工)      | <u>工具(S</u> ) | 视图(]) | 帮助( <u>H</u> ) |
|-------|---------------|-------------------|----------------|-------|------------|---------------|-------|----------------|
| Þ     | 打开            | 文件(E)             |                | Ct    | rl+O       |               |       |                |
| Þ     | 打开            | 多个文件((            | <u>)</u>       | Ct    | rl+Shift+C | <b>)</b>      |       |                |
| ►     | 打开            | 文件夹(E)            |                | Ct    | rl+F       |               |       |                |
| ٠     | 打开            | 光盘( <u>D</u> )    |                | Ct    | rl+D       |               |       |                |
|       | 打开            | 网络串流()            | <u>v</u> )     | Ct    | rl+N       |               |       |                |
| •     | 打开            | 捕获设备((            |                | Ct    | rl+C       |               |       |                |
|       | 从剪            | 贴板打开位             | 置(L)           | Ct    | rl+V       |               |       |                |
|       | 打开            | 最近媒体(E            | <u>x)</u>      |       |            | •             |       |                |
|       | 将播            | 放列表保存             | 为文件(E)         | Ct    | rl+Y       |               |       |                |
|       | 转换            | / 保存( <u>R</u> ). |                | Ct    | rl+R       |               |       |                |
| ((-)) | 流( <u>S</u> ) | )                 |                | Ct    | rl+S       |               |       |                |
|       | 在播            | 放列表末端             | 退出             |       |            |               |       |                |
| ÷     | 退出            | ( <u>Q</u> )      |                | Ct    | rl+Q       |               |       |                |
|       |               |                   |                |       |            |               |       |                |

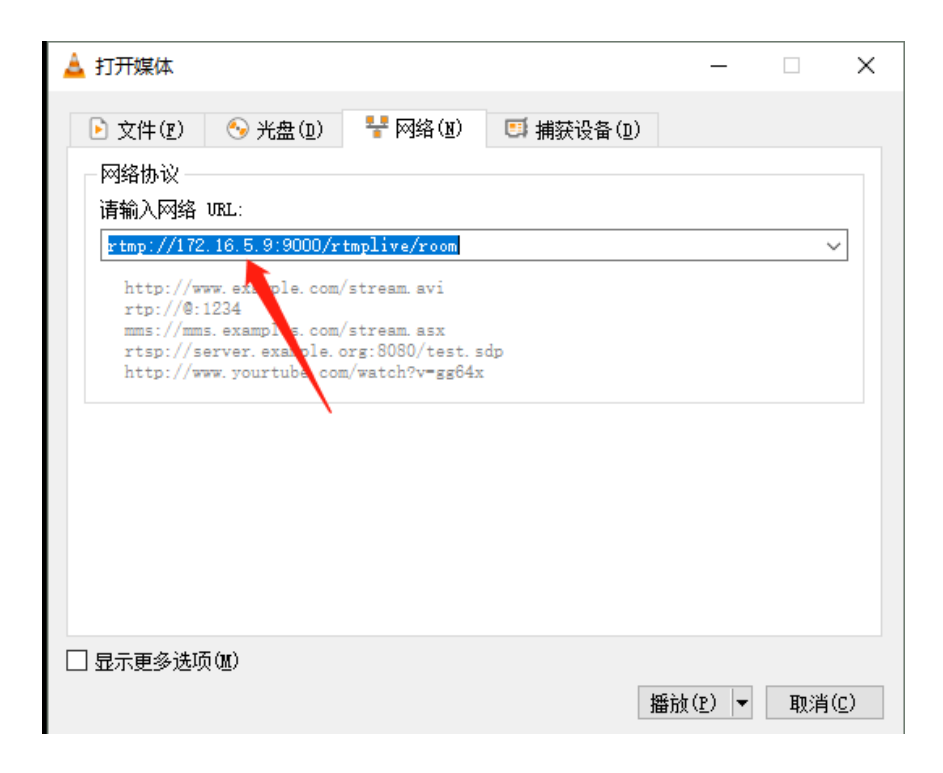

把 172.16.5.9 替换为测试服务器的ip地址, 然后点击播放。

## 六、多条流测试

• 1.一个端口多条流

多条流对应一个端口,直接修改推流命令即可:

#### 如: 推hls协议的流

./ffmpeg -re -i "/home/test.mp4" -c copy -f flv rtmp://localhost:9000/hls/room

```
./ffmpeg -re -i "/home/test.mp4" -c copy -f flv rtmp://localhost:9000/hls/room2
```

推流命令前面参数不用修改,只需更改参数最后的流标识, room 、 room2 , 每条流对应一个标识。因为是 hls 协议,所 以播放的url也会相应改变:

http://172.16.5.9:9001/hls/room

hls 协议是对应 http 协议的,对应的端口号也变为了 9001,因为在 http 模块中,我们配置了 9001 对应 hls

• 2.多个端口多条流

多条流对应多条流,即每条流都有一个单独的端口作为推流和拉流来使用,现在我们以 hls 协议做示例,这时 nginx 需 要修改配置,修改如下:

在 rtmp 模块中添加 hls:

```
application hls2 {
    live on;
    hls on;
    hls_path /home/var/www/hls2;
    hls_fragment 3s;
}
```

在 http 中添加 server:

```
server {
   listen 9002;
   server_name localhost;
   location / {
                  html;
           root
           index index.html index.htm;
       }
   location /hls2 { #这里也是需要添加的字段。
       types {
           application/vnd.apple.mpegurl m3u8;
           video/mp2t ts;
       }
       root /home/var/www;
       expires -1;
       add_header Cache-Control no-cache;
       add_header Access-Control-Allow-Origin *;
   }
   error_page 500 502 503 504 /50x.html;
   location = /50x.html {
```

可以看出来,多了一个 9002 端口对应 hls2 ,其他配置基本不变,注意需要在相应的目录中新建一个 hls2 目录作为流文 件缓存目录,同时需要重启nginx:

[root@ting nginx]# /home/nginx/sbin/nginx -c /home/nginx/conf/nginx.conf -s reload

推流测试:

./ffmpeg -re -i "/home/test.mp4" -c copy -f flv rtmp://localhost:9000/hls/room

./ffmpeg -re -i "/home/test.mp4" -c copy -f flv rtmp://localhost:9000/hls2/room

推流命令只需更改转发的地址即可,即 hls、hls2...hlsn

播放地址:

http://172.16.5.9:9001/hls/room

http://172.16.5.9:9002/hls2/room